# INSTALLATIEAANWIJZINGEN BIJ VESSELVIEW 7

**NB:** Na voltooiing van de installatie moeten deze instructies bij het product worden bewaard voor later gebruik door de eigenaar.

BELANGRIJK: Dit document dient als leidraad voor onze dealers, botenbouwers en de servicemedewerkers van het bedrijf bij het correct monteren en onderhouden van onze producten. Als u niet bent opgeleid in de aanbevolen onderhouds- en installatieprocedures voor deze of vergelijkbare producten van Mercury Marine, moet u de werkzaamheden laten uitvoeren door een bevoegde monteur van een Mercury Marine-leverancier. Onjuiste installatie of reparatie van het Mercury-product kan leiden tot schade aan het product of lichamelijk letsel bij de installateurs of gebruikers van het product.

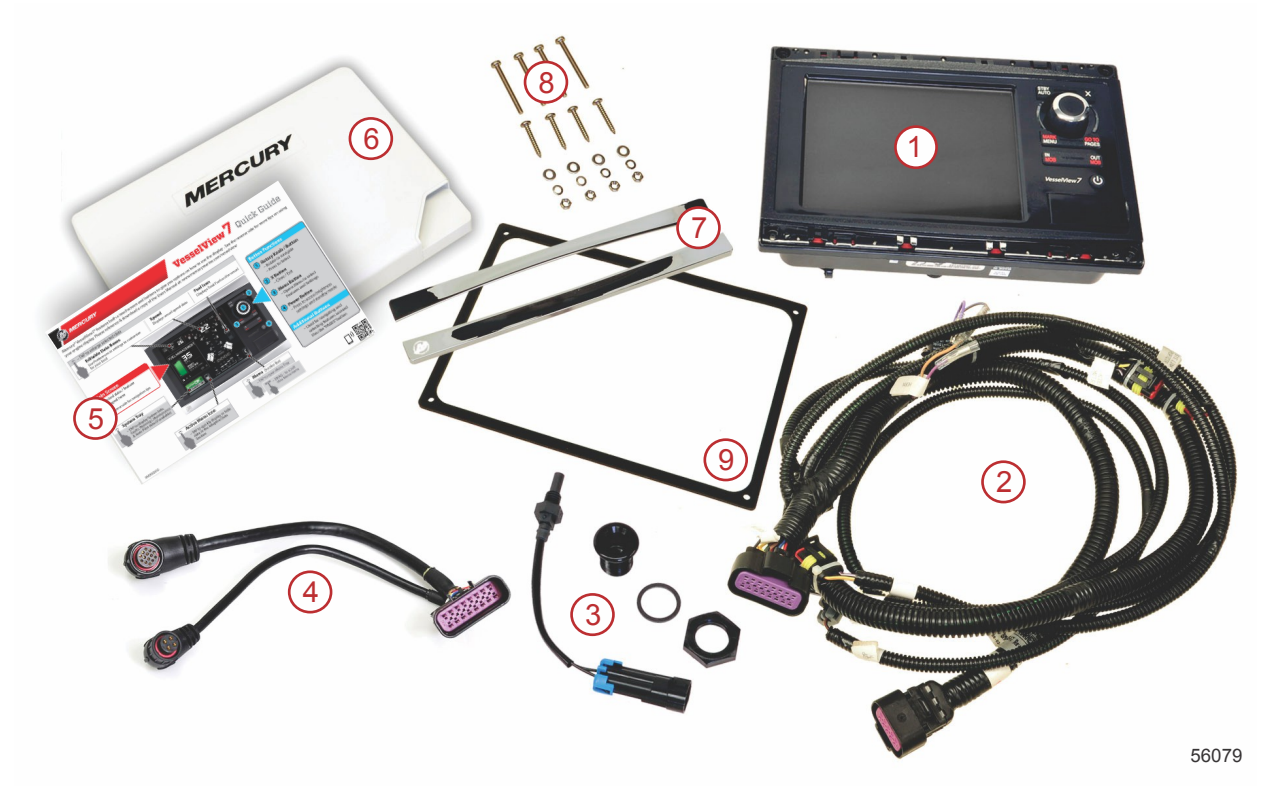

| Ref. | Aant<br>al | Beschrijving                                |  |  |  |  |
|------|------------|---------------------------------------------|--|--|--|--|
| 1    | 1          | VesselView 7                                |  |  |  |  |
| 2    | 1          | Draadboom multifunctiedisplay (MFD)         |  |  |  |  |
| 3    | 1          | Luchttemperatuursensor met montagemateriaal |  |  |  |  |
| 4    | 1          | Adapterdraadboom VesselView 7               |  |  |  |  |
| 5    | 1          | Snelstartgids                               |  |  |  |  |
| 6    | 1          | Zonnescherm                                 |  |  |  |  |
| 7    | 2          | Beschermlijst                               |  |  |  |  |
| 8    | 1          | Montagemateriaal                            |  |  |  |  |
| 9    | 1          | Pakking                                     |  |  |  |  |

## Installatie van VesselView 7

## Bedrading

- Probeer nooit om vanaf DTS-draadbomen aansluitingen te maken, een netwerk te maken, verbinding te maken naar een systeem, te schakelen en/of de DTS draadbomen te gebruiken voor sink/source van spanning of stroom.
- Probeer nooit om communicatie- of navigatieapparatuur aan te sluiten op de DTS-draadbomen, anders dan op het daarvoor aangewezen verbindingspunt.
- Installeer aanvullende bootapparatuur altijd via een geschikte voedingsverbinding zoals een zekeringenpaneel of aansluitkast.

· Probeer nooit om DTS-draadbomen af te tappen als voedingsbron.

#### ▲ WAARSCHUWING

Als kabelisolatie gespleten of doorboord wordt, zal water de bedrading binnendringen. Binnendringen van water kan leiden tot defecten in de bedrading en tot uitvallen van de gas- en schakelfuncties. Om de kans op ernstig of dodelijk lichamelijk letsel door verlies van controle over de boot te vermijden, mag het isolatiemateriaal rond de draden van het DTS-systeem nooit gespleten of doorboord worden.

#### Richtlijnen voor bedrading van elektrische bootaccessoires

▲ WAARSCHUWING

Bij een extreme spanningsdaling kan het DTS-systeem onklaar raken, met mogelijk ernstig of dodelijk letsel door verlies van controle over gas- en schakelbediening als gevolg. Sluit elektrische accessoires niet aan via de 12 volt contactschakelaarcircuits van het DTS-systeem.

BELANGRIJK: Sluit bootaccessoires niet aan op de contactslotschakelaar. Gebruik een afzonderlijke, geschakelde 12Vvoeding voor bedrading van scheepsaccessoires.

BELANGRIJK: Voor het DTS-systeem is een constante 12V-voeding vereist. Het lassen van verbindingen of het toevoegen van accessoires aan de 12V- of contactschakelaarcircuits van het DTS-systeem (paarse, paars/witte of rode draden) kan leiden tot doorbranden van een zekering of overbelasting van circuits, met een tijdelijke of blijvende storing in de werking tot gevolg.

#### Elektromagnetische storing

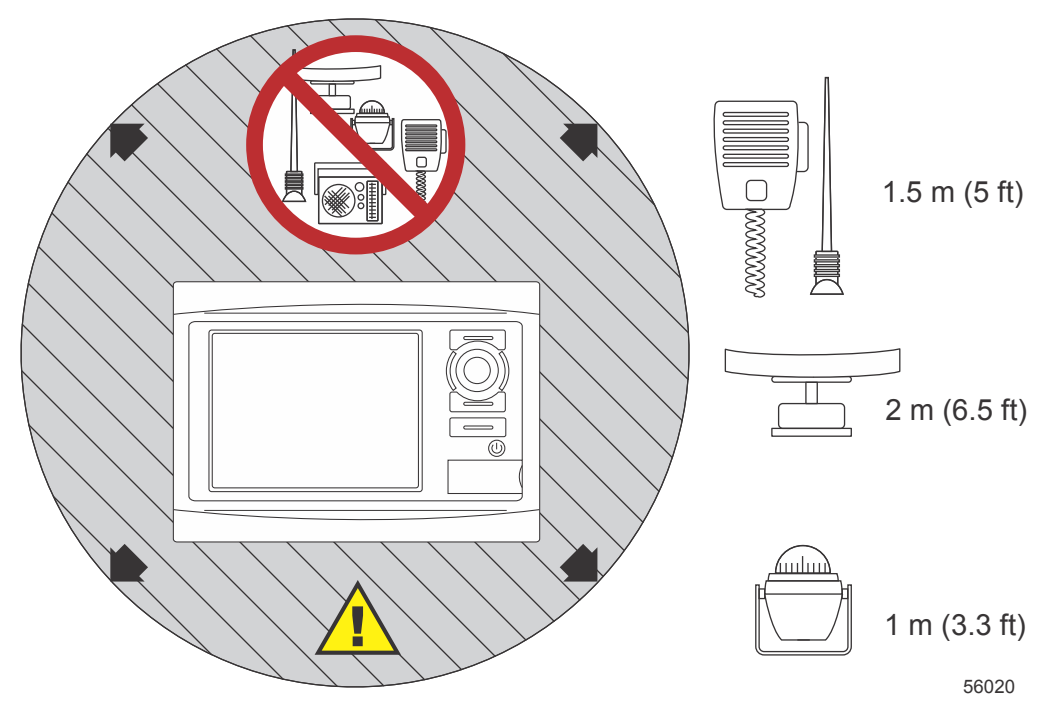

Minimumafstanden van VesselView

## Installatierichtlijnen voor de draadboom

- Zoek het beste montagetraject van de aan te sluiten bedrading naar de installatiepunten.
- Controleer de directe omgeving van het traject op scherpe kanten of bramen die in de draadboom kunnen snijden.
- Bevestig en ondersteun de draadboom met kabelklemmen of kabelbandjes om de 45,8 cm (18 in.) langs het montagetraject. Gebruik altijd een kabelklem of kabelbinder op een afstand van 25,4 cm (10 in.) vanaf enig aansluitpunt in een DTS-systeem.
- Controleer of alle aansluitingen goed zijn vastgezet. Dicht alle ongebruikte connectors af met weerbestendige doppen.

## Aansluitingen en benodigde ruimte

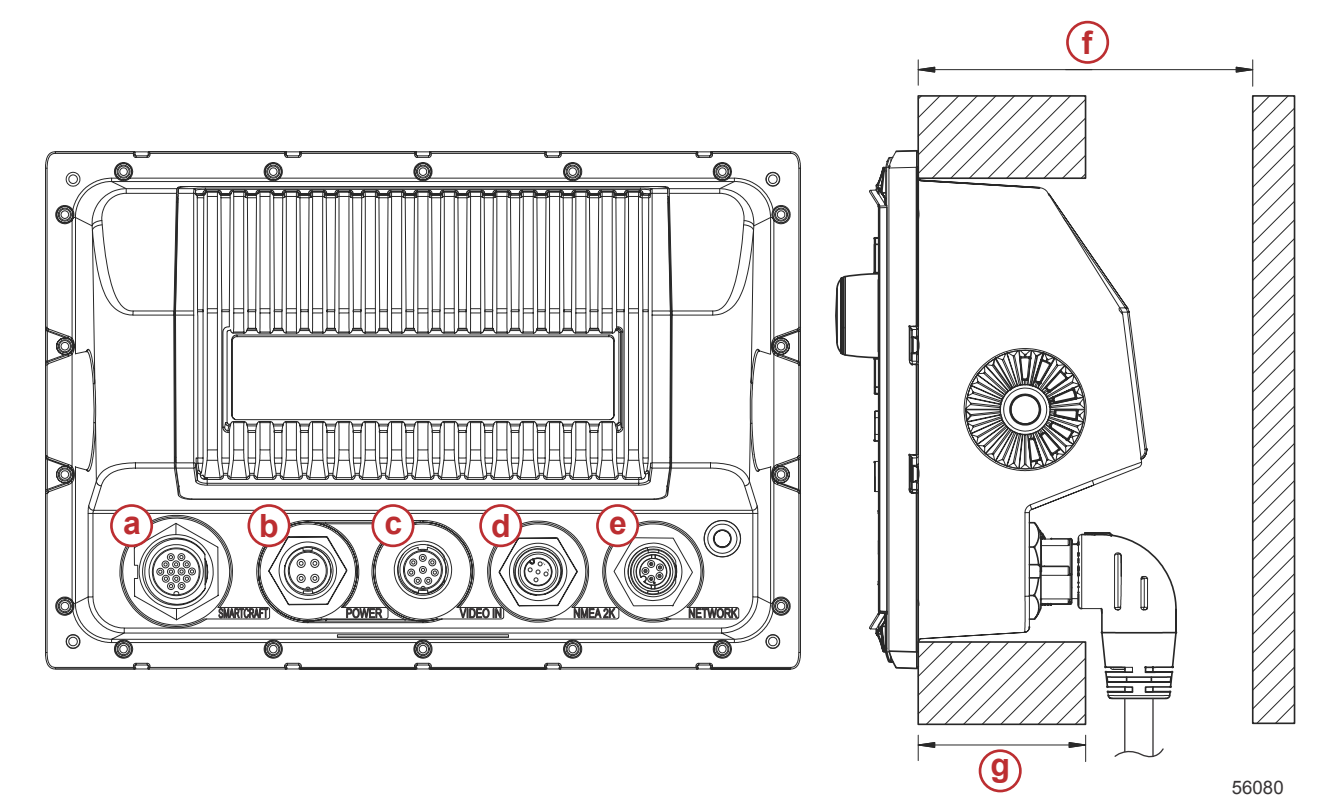

- a aansluiting SmartCraft
- **b** voeding
- c video-ingang
- d SIMNET/NMEA 2000
- e netwerk
- f ten minste 101,6 mm (4,00 in.)
- g ten hoogste 50,8 mm (2,00 in.)

#### Montagelocatie

Kies de montagelocatie zorgvuldig voordat u een gat boort of zaagt. De VesselView moet zo gemonteerd worden dat u de bedieningselementen kunt gebruiken en het scherm goed kunt zien. Het scherm heeft een sterk contrast en eigenschappen die reflectie tegengaan, zodat het scherm ook in direct zonlicht leesbaar is. Monteer het scherm voor het beste resultaat buiten bereik van direct zonlicht en op een plaats waar de schittering van ramen of felgekleurde voorwerpen minimaal is.

Zorg dat er geen elektrische draden of andere onderdelen achter het paneel zitten voordat u gaat zagen of boren.

Installeer het scherm niet op een plaats waar het als handgreep gebruikt of ondergedompeld kan worden, of waar het in de weg zit bij de besturing van de boot.

Zorg dat er voldoende speelruimte is om alle vereiste kabels aan te sluiten.

Denk bij het kiezen van een montagelocatie ook aan goede ventilatie. Als de ventilatie onvoldoende is, kan het scherm oververhit raken.

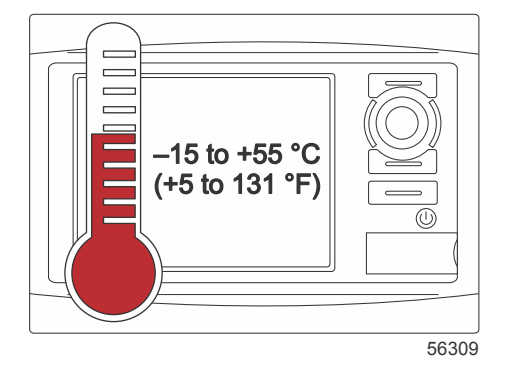

Deze installatieaanwijzingen zijn opgesteld voor de met de VesselView meegeleverde draadbomen. Vanwege de 90° draadboomconnector kan de VesselView mogelijk niet geïnstalleerd worden als het dashboard dikker is dan hier vermeld. Bestel de rechte connector (onderdeelnummer 8M0075080) als het dashboard dikker is dan de maximaal toegestane dikte.

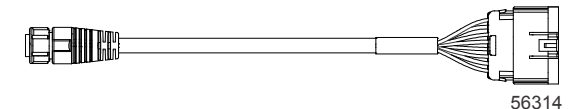

#### Optionele rechte connector

- 1. Zorg dat er voldoende speling is voor de draadboomaansluitingen van de VesselView.
- 2. Zet de sjabloon met plakband vast op het montageoppervlak.
- 3. Boor vier montagegaten van 4,5 mm (boortje nr. 16) bij gebruik van de draadschroeven en moeren met sluitringen.
- 4. Boor vier montagegaten van 3,5 mm (boortje nr. 29) bij gebruik van de plaatschroeven met platbolkop.
- 5. Gebruik een boor of gatenzaag van de juiste maat om bij de vier hoeken van 25,4 mm (1 in.) in het grijze gedeelte een gat te maken.
- 6. Verwijder de rest van het grijze gedeelte met een zaag of ander gereedschap.
- 7. Vijl alle scherpe randen bij.
- 8. Controleer of de VesselView in de opening past. Verwijder het teveel aan materiaal uit de opening als hij niet past.
- 9. Verwijder de beschermlaag van de achterkant van de pakking en installeer deze op de montageondergrond voor de VesselView.
- 10. Sluit alle kabels op de achterkant van de VesselView aan voordat u deze in de opening steekt.
- 11. Zet de VesselView met het bevestigingsmateriaal vast.
- 12. Installeer de bovenste en onderste beschermlijst.

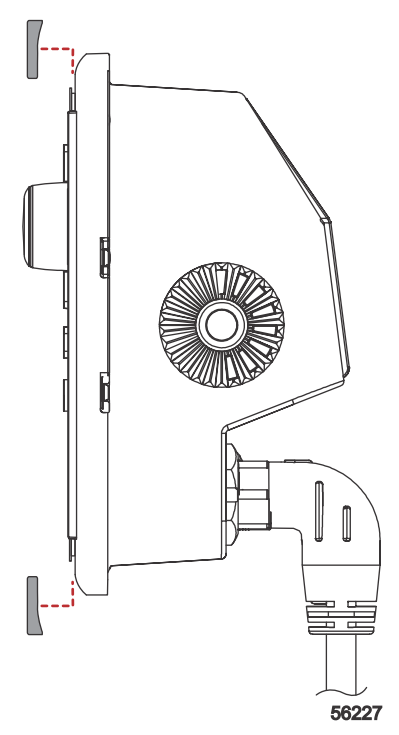

Installatie van de beschermlijst

## SmartCraft-draadboom VesselView 7

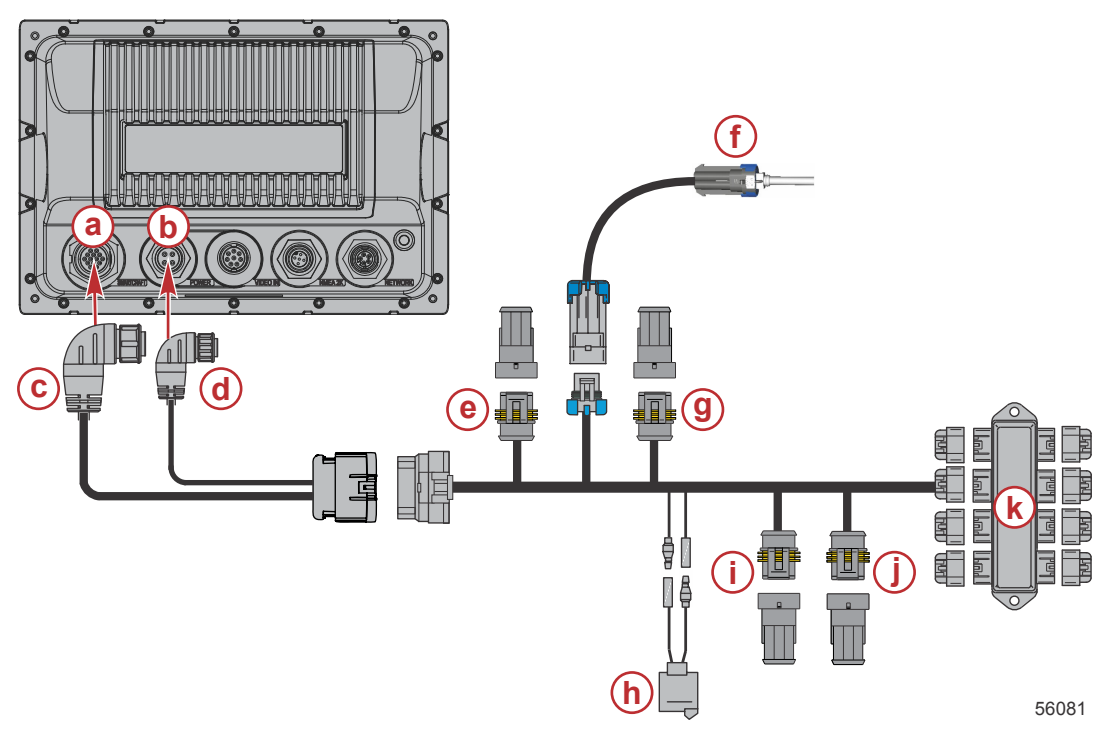

- **a** aansluiting SmartCraft-netwerk
- **b** voedingsaansluiting
- c connector SmartCraft-draadboom
- d connector voedingsdraadboom
- e System Link stuurboord midden
- f luchttemperatuursensor
- g System Link stuurboord midden
- h scheepshoorn
- i System Link bakboord
- j System Link stuurboord
- k aansluitkast

Er is desgewenst een speciale voedingsdraadboom verkrijgbaar. Deze optionele draadboom wordt gebruikt bij installatie van aanvullende VesselView multifunctiedisplays.

NMEA 2K-aansluitingen VesselView (optioneel)

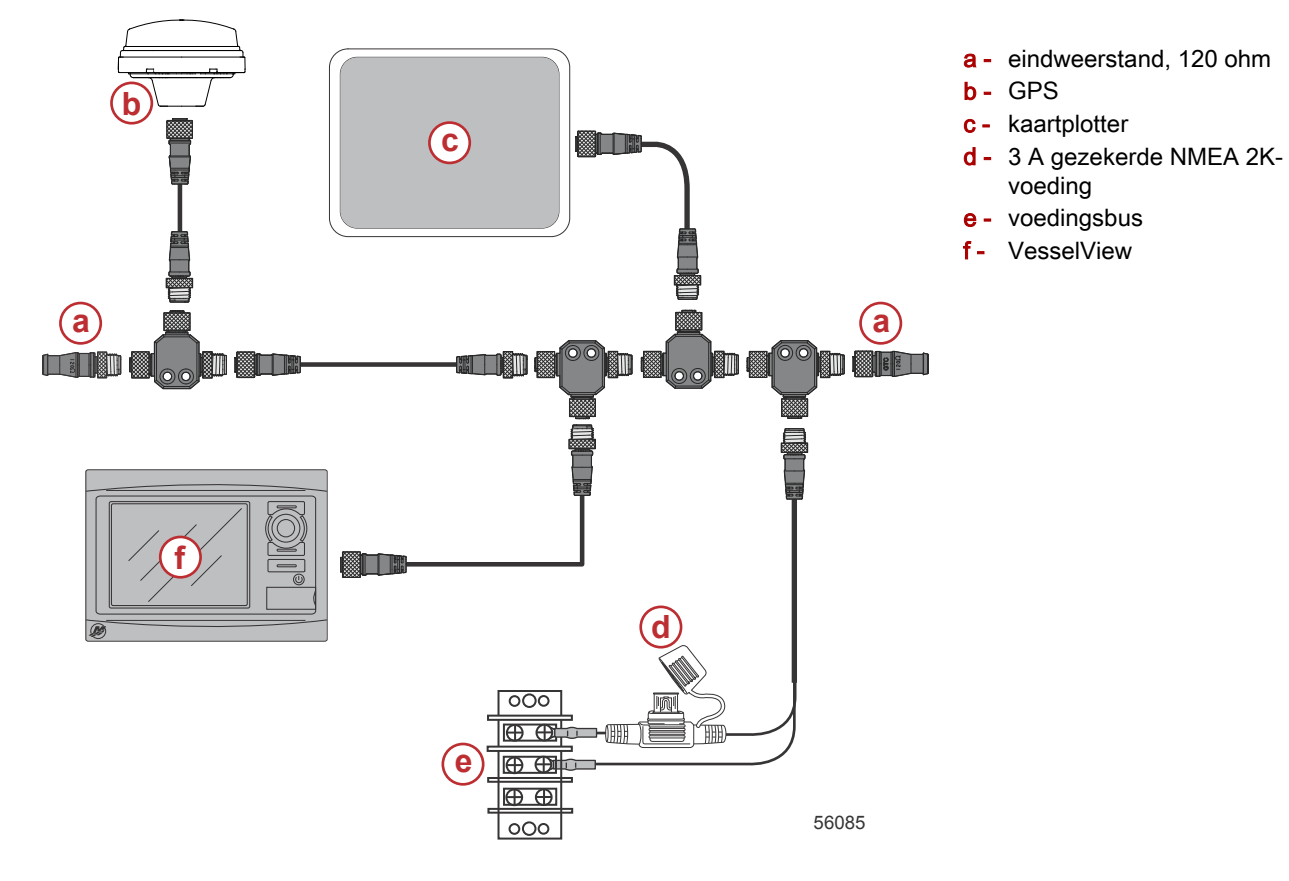

## Identificatie van knoppen

#### Bedieningselementen op de voorkant

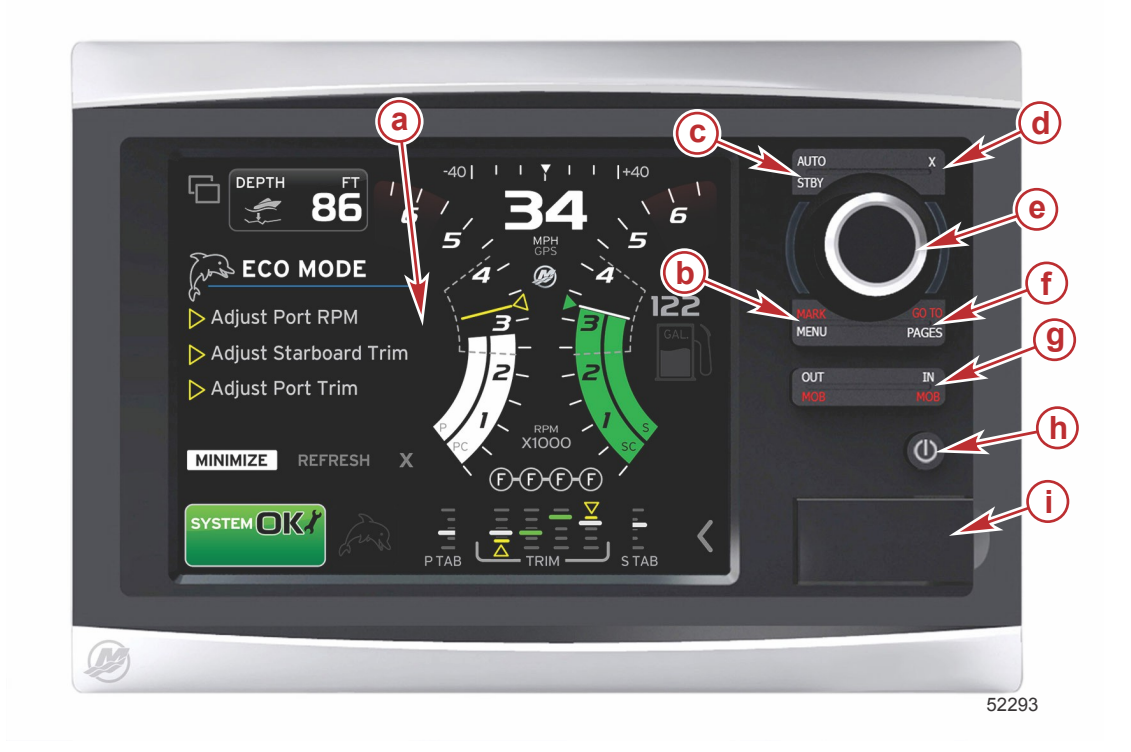

- a aanraakscherm
- b toets MARK-MENU
- c toets STBY-AUTO
- d afsluittoets
- e draaiknop (druk op de knop om de functie te openen)
- f toets GO TO-PAGES
- g IN/OUT Zoom, MOB (man overboord)
- h Voeding-Helderheid
- i klepje kaartlezer

#### Gebruik van bedieningselementen op voorkant

Aanraakscherm: Het scherm op de VesselView 7 bevat diverse deelvensters die aanrakingsgevoelig zijn en die door aanraking of met verticale of horizontale swipebewegingen worden bediend.

**MARK–MENU**: De knop MARK–MENU heeft twee functies, die afhangen van de op dat moment geactiveerde schermmodus. Druk op de knop MARK–MENU terwijl de kaartplotter zichtbaar is om routepunten en andere functies te openen. Druk op de knop terwijl er SmartCraft-informatie zichtbaar is, de schuifbalk opent dan.

STBY-AUTO: Hiermee kan de bestuurder de Navico® systemen inschakelen of in slaapstand zetten (stand-by).

Afsluiten: Sluit een menu af en verwijdert de aanwijzer van het scherm.

**Draaiknop**: Gebruikt voor het navigeren in menu's en voor in- en uitzoomen in kaarten. Druk op de knop om een selectie te openen.

**GO TO–PAGES**: Als u kort op deze knop drukt worden de pagina's van het startvenster weergegeven. Druk meerdere keren op de knop om de menu's op de startpagina te doorlopen. Als u lang op de knop drukt, worden de opties voor het menu GO TO (ga naar) weergegeven.

**IN OUT-MOB**: Zoomknoppen voor diverse componenten op de NMEA-backbone. Als u de IN- en OUT-knoppen tegelijkertijd indrukt, wordt de positie van de boot gemarkeerd met het pictogram voor man overboord (MOB) (als de extra uitrusting hiervoor is geïnstalleerd).

Voeding-Helderheid: Druk eenmaal op de knop om naar de voedingsmodus te gaan, de schermverlichting te wijzigen of naar de nachtmodus te gaan.

Kaartlezer: Via de kaartlezer kunt u de VesselView-software upgraden, navigatiekaarten uploaden en routepunten en instellingen opslaan.

## Instelwizard

BELANGRIJK: Forceer de VesselView niet door op de knoppen te drukken terwijl het systeem wordt gestart om vaartuigen motorgegevens te verkrijgen. Wanneer VesselView voor het eerst wordt gestart of na een fabrieksreset, duurt het enkele seconden om het opstartproces uit te voeren.

De installatiehulp VesselView configureren begeleidt u bij de eerste stappen in de configuratie van VesselView. De installatiehulp kan op elk gewenst moment worden geopend via het pictogram SETTINGS (instellingen) in het schuifbalkmenu. Raak de schuifbalk aan en swipe naar het pictogram Instellingen. Navigeer om de installatiehulp te starten naar Settings (instellingen)/System (systeem)/Setup Wizard (installatiehulp). Druk op Next (volgende) om verder te gaan.

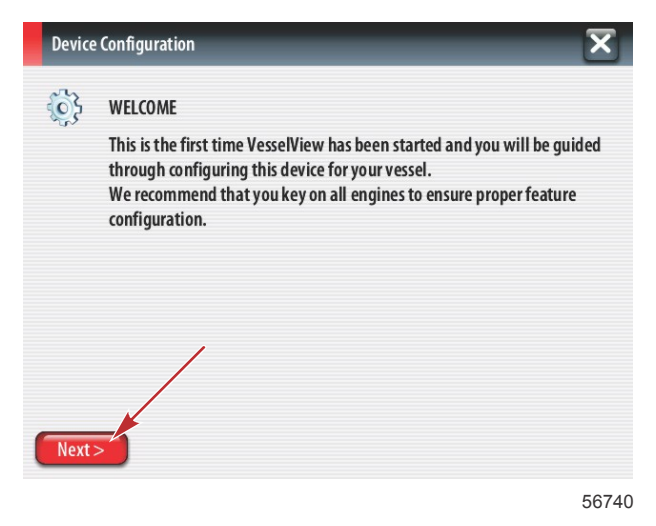

## Import Configuration (configuratie importeren)

Om een bestaande vaartuigconfiguratie te importeren, steekt u een micro-SD-kaart met het configuratiebestand in de poort en selecteert u dit bestand in het vervolgkeuzelijst. Als er geen importbestand is, druk dan op Next (volgende) om verder te gaan.

| Device   | e Configuration                                                                  | X     |
|----------|----------------------------------------------------------------------------------|-------|
| <u>ې</u> | IMPORT CONFIG<br>To import configuration, select settings file and press Import. |       |
|          | no settings to import                                                            | -     |
|          |                                                                                  |       |
|          |                                                                                  |       |
|          |                                                                                  |       |
| < Previ  | ious Next > Import                                                               |       |
|          |                                                                                  | 56741 |

#### Motor instellen

1. Gebruik in het scherm Engine Setup (motorinstelling) de draaiknop of raak de menuvelden aan om de gewenste optie te selecteren.

2. Verricht alle selecties in het scherm Engine Setup (motorinstelling).

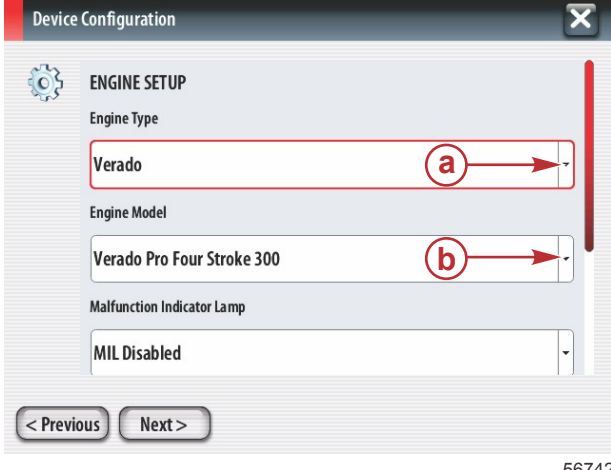

- a menu Engine Type (motortype)
- b menu Engine Model (motormodel)
- c druk op Next (volgende) om verder te gaan

56742

Open en selecteer de vereiste optie in de overige menuvelden in het scherm Engine Setup (motorinstelling). Als u 3. klaar bent met selecteren drukt u op Next (volgende) om verder te gaan.

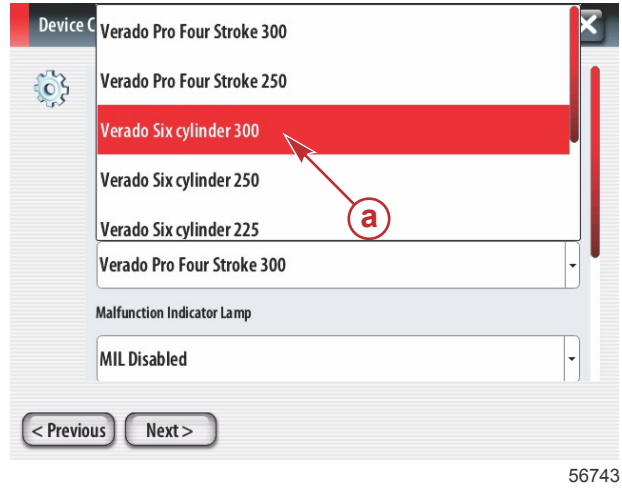

a - optieveld Engine Model (motormodel)

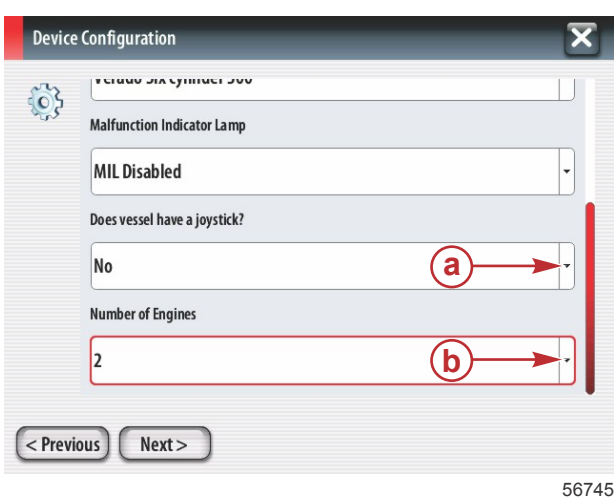

- a optieveld Joystick
- **b** veld Number of Engines (aantal motoren)

#### Weergave instellen

Afhankelijk van het aantal motoren dat in het scherm Engine Setup (motorinstelling) wordt aangegeven, selecteert u de motoren die door dit VesselView-toestel moeten worden weergegeven. Er kunnen maximaal vier motoren worden geselecteerd.

| Device  | Configuration                                                  | ×     |
|---------|----------------------------------------------------------------|-------|
| Ş       | DISPLAY SETUP<br>Select which engines to show on this display. |       |
| < Previ | ous Next>                                                      | 56746 |

- a voor weergave geselecteerde motoren
- **b** druk op Next (volgende) om verder te gaan

a - optieveld Units of measure (meeteenheden)

#### Systeem instellen

Gebruik in het scherm Device Setup (apparaatinstelling) de draaiknop of raak de menuvelden aan om de gewenste opties te selecteren. Wanneer meerdere VesselView-apparaten worden gebruikt dient u elk apparaat een uniek nummer te geven, om problemen met gegevens te voorkomen. Roernummers moeten overeenkomen met de locatie van het afzonderlijke VesselView-apparaat. Druk op Next (volgende) om verder te gaan.

| Device      | Configuration                                                              |    | X      | a optionald VascalVian    |
|-------------|----------------------------------------------------------------------------|----|--------|---------------------------|
| کې<br>Previ | DEVICE SETUP<br>Unique VesselView ID:<br>1<br>Helm ID:<br>1<br>1<br>Next > | a) | ,<br>, | <b>b</b> - optieveld Roer |
|             |                                                                            |    | 56747  |                           |

#### Units Setup (instelling eenheden)

Selecteer de meeteenheden waarin VesselView de gegevens op het scherm zal weergeven: snelheid, afstand en inhoud. Bepaalde meeteenheden kunnen later worden gewijzigd.

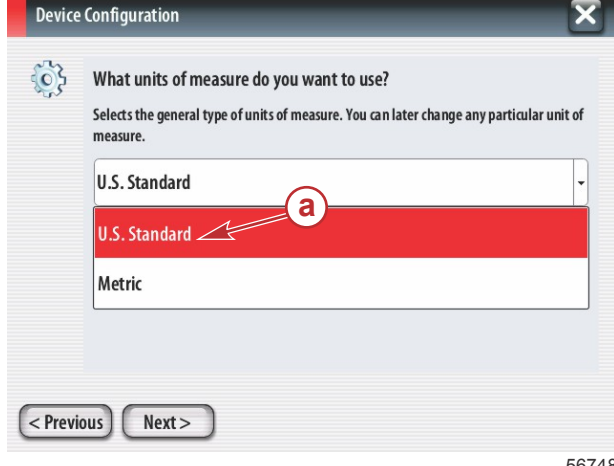

56748

Bladzijde 10 / 22

## Tank Configuration (tankconfiguratie)

Selecteer in vervolgkeuzeveld het aantal brandstoftanks in het vaartuig. Druk op Next (volgende) om verder te gaan.

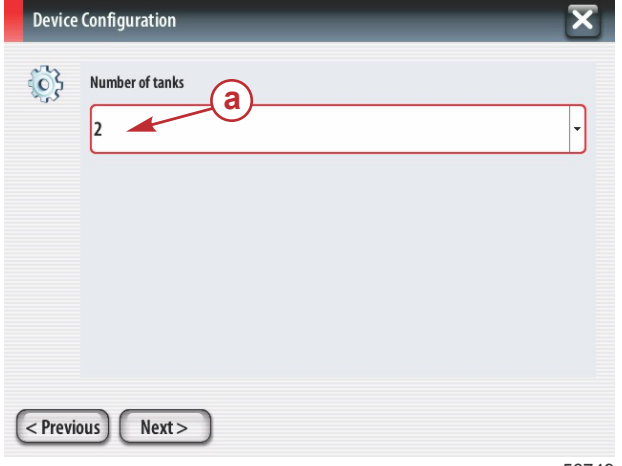

a - optieveld Number of tanks (aantal tanks)

56749

Gebruik de draaiknop of raak de menuvelden aan voor het selecteren van de tankbron, het tanktype en de tankinhoud. Gebruik het schermtoetsenblok om de inhoud in te voeren. Druk nadat de tankinhoud is ingevoerd op OK om het schermtoetsenblok te sluiten.

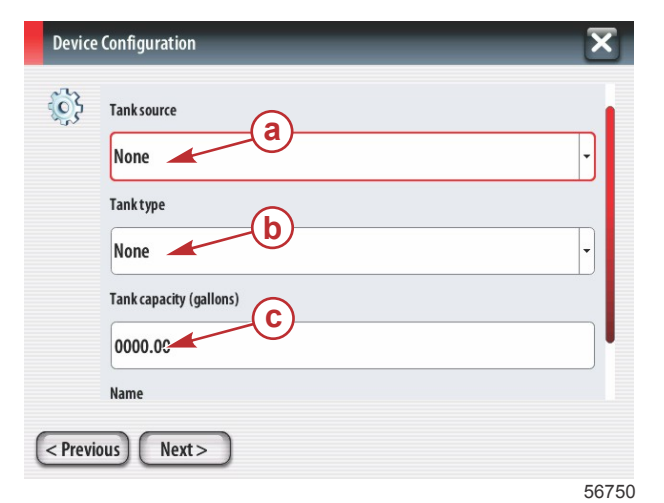

- a optieveld Tank position (tankpositie)
- **b** optieveld Tank type (tanktype)
- **c** invoerveld tankinhoud

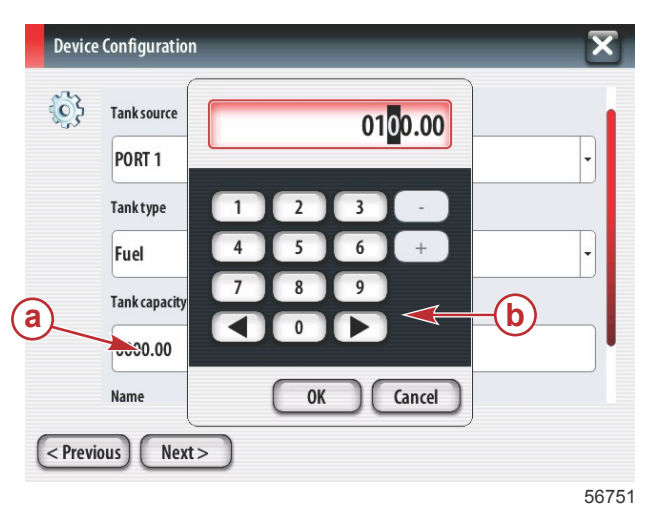

- a invoerveld tankinhoud
- **b** schermtoetsenblok
- c druk op Next (volgende) om verder te gaan

In het veld Naam komt de tanknaam te staan. Als u de naam van de tank wilt wijzigen, raak dan het veld aan en gebruik het schermtoetsenblok om de tanknaam aan te passen.

| Device     | e Configuration         | ×     | a - veld Tank Name (tanknaam)            |
|------------|-------------------------|-------|------------------------------------------|
| <b>6</b> 3 |                         | J     |                                          |
| ~~         | Tank type               | _     |                                          |
|            | Fuel                    | ·     |                                          |
|            | Tank capacity (gallons) |       |                                          |
|            | 0100.00                 |       |                                          |
|            | Name                    |       |                                          |
|            |                         |       |                                          |
| < Previ    | ious Next>              |       |                                          |
|            | 5                       | 56752 |                                          |
| DOD        | T 1                     | 2     | a - invoer van tanknaam                  |
| ron        |                         |       | b - invoertoets om invoeren te voltooien |
|            | a                       |       |                                          |
|            | Č                       |       |                                          |
|            | b                       |       |                                          |
| 1          |                         |       |                                          |
| Q          | WERTYUIOP               | 1     |                                          |
| ARC        |                         | er    |                                          |
| ADL        | Space - +               |       |                                          |
|            |                         |       |                                          |
|            | 5                       | 56753 |                                          |

Afhankelijk van het aantal tanks dat bij de configuratie is ingevoerd, zal het scherm teruggaan naar het scherm Tankbron. In alle menuvelden moet voor elke aanvullende tank de vereiste informatie worden ingevuld. Als alle menuvelden zijn ingevuld, drukt u op Next (volgende) om verder te gaan.

Op het scherm Vessel fuel capacity (tankinhoud boot) verschijnt de totale inhoud, gebaseerd op de ingevoerde gegevens.

| Device   | e Configuration                                                                                                    |   |
|----------|----------------------------------------------------------------------------------------------------|---|
| <b>i</b> | Vessel fuel capacity                                                                                                    |   |
|          | 0100.00                                                                                                    |   |
|          | The vessel fuel capacity has been set to 100 gallons (the sum of fuel tank capacities).<br>The maximum fuel capacity this network can support is 1731.17 gallons. |   |
|          |                                                                                                    |   |
|          |                                                                                                    |   |
|          |                                                                                                    |   |
| < Previ  | ious) (Next >)                                                                                                    |   |
|          | 56750                                                                                                    | 6 |

- a veld Vessel fuel capacity (tankinhoud boot)
- **b** druk op Next (volgende) om verder te gaan

#### Speed Setup (snelheidsinstelling)

In het scherm Speed Setup (snelheidsinstelling) zijn er drie opties voor het vaststellen van de wijze waarop VesselView de snelheidsinformatie verkrijgt. Wanneer het vaartuig uitgerust is met GPS, kan in het vervolgkeuzemenu een keuze worden gemaakt tussen de beschikbare apparaten. Wanneer het vaartuig uitgerust is met een pitotsensor, wordt deze optie geselecteerd. Wanneer het vaartuig uitgerust is met een schoepenwiel, wordt er een keuzeoptie uitgevouwen. Druk nadat de snelheidsbron is geselecteerd op Next (volgende) om verder te gaan.

| Device   | e Configuration     | X |
|----------|---------------------|---|
| <b>i</b> | GPS source          |   |
| .0.2     | None                | • |
|          | Pitot source        |   |
|          | PCM0                | • |
|          | Paddle wheel source |   |
|          | РСМО                | • |
|          |                     |   |
|          |                     |   |
| < Previ  | ious Next >         |   |
|          |                     | = |

- a veld voor GPS als bron
- **b** veld voor pitot als bron
- c veld voor schoepenwiel als bron

56757

Wanneer Pitot als bron is geselecteerd, wordt het scherm Pitot Speed Sensor (pitotsnelheidssensor) weergegeven. Gebruik de vervolgkeuzelijst Pitot Sensor Type (pitotsensortype) om de juiste optie te selecteren. De meeste motoren maken gebruik van een 100psi-pitot. Producten van Mercury Racing maken gebruik van een 200psi-pitot. Druk na de selectie op Next (volgende) om verder te gaan.

| Device     | e Configuration   | a - veld voor pitotdruk |
|------------|-------------------|-------------------------|
| <b>(</b> ) | Pitot Sensor Type |                         |
|            | 100psi -          |                         |
|            | Pitot Multiplier  |                         |
|            | 1.000             |                         |
|            |                   |                         |
|            |                   |                         |
|            |                   |                         |
| < Prev     | ious Next>        |                         |

56758

Wanneer het schoepenwiel als bron is geselecteerd wordt het scherm Paddle Wheel Sensor (schoepenwielsensor) weergegeven. Gebruik de vervolgkeuzelijst Paddle Wheel Sensor Type (schoepenwielsensortype) om de juiste optie te selecteren. Druk na de selectie op Next (volgende) om verder te gaan.

| Device   | e Configuration                | ×        |
|----------|--------------------------------|----------|
| <b>}</b> | Paddle Wheel Sensor Type       |          |
|          | Legacy                         | <b>•</b> |
|          | Paddle Wheel Multiplier Hz/mph |          |
|          | 4.910                          |          |
|          |                                |          |
|          |                                |          |
|          |                                |          |
| < Previ  | ious) (Next >                  |          |
|          |                                | 56759    |

a - veld schoepenwielsensortype

#### Installatiehulp afsluiten

Druk op Finish (afsluiten) om de installatiehulp van VesselView te sluiten. Schakel het apparaat pas uit wanneer het scherm Finish (afsluiten) is vervangen door het vaartuigactiviteitenscherm.

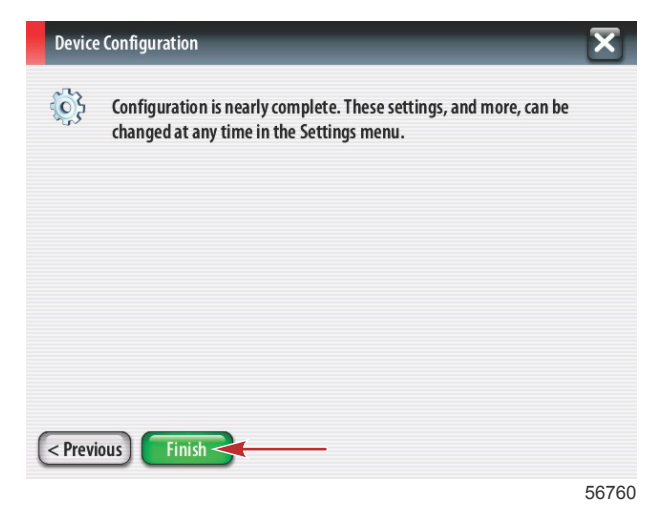

#### De gegevensbron instellen

VesselView zal vragen om de detecteerbare gegevensbronnen in te stellen. Druk op OK om verder te gaan.

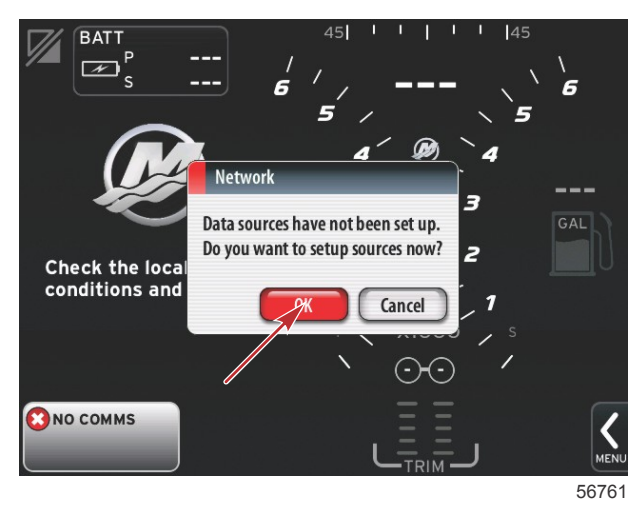

Zet alle producten aan en schakel alle motoren in zodat alle bronnen die gegevens genereren kunnen worden gedetecteerd. Druk op Start om het proces te starten.

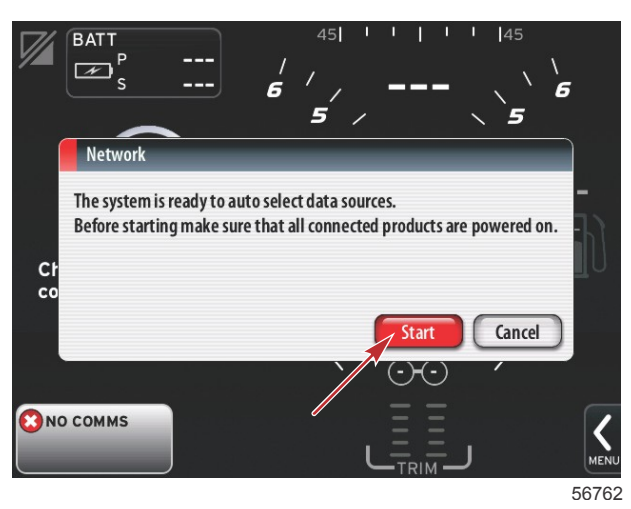

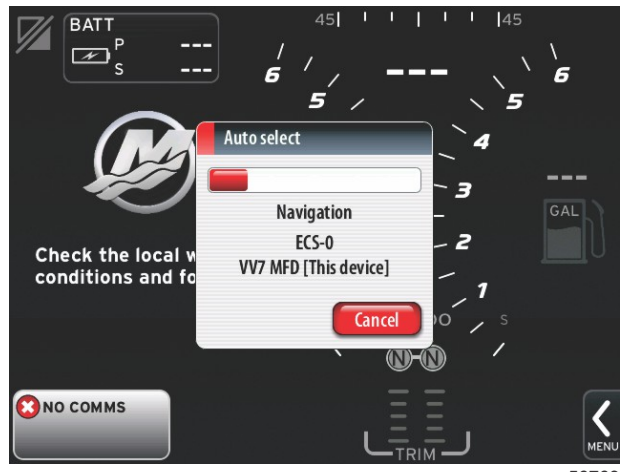

56763

Druk op Close (sluiten) zodra de automatische selectie voltooid is.

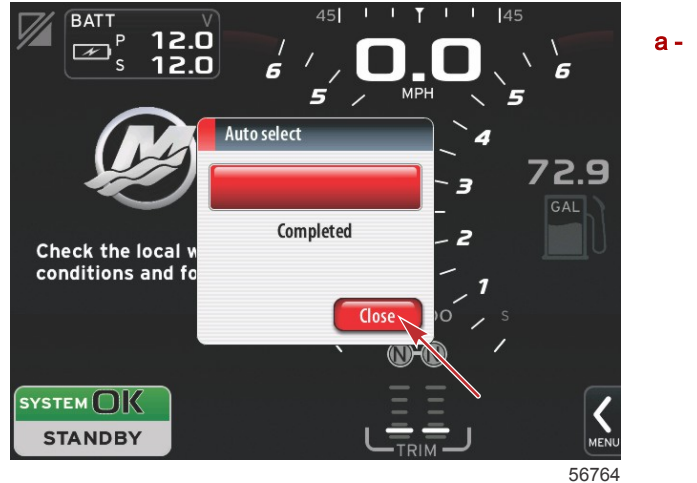

a - knop Close (sluiten)

VesselView toont nu het scherm System (systeem). Systemen die binnen de geldende parameters functioneren staan groen weergegeven.

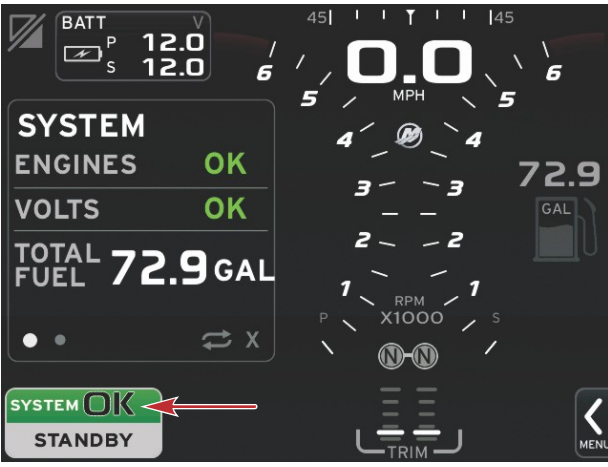

56765

Druk op System OK (systeem ok) om de bedrijfsuren weer te geven.

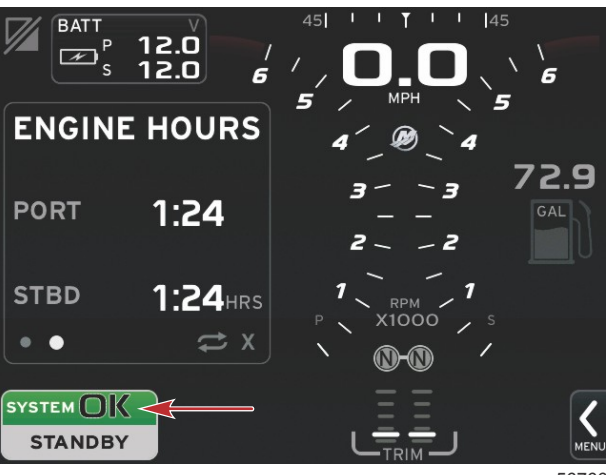

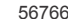

#### Menu Settings (instellingen)

Op elk gewenst moment kunnen de instellingen worden gewijzigd met behulp van het menu Settings (instellingen). U kunt binnen alle vervolgkeuze- en uitvouwmenu's navigeren via aanraking van het scherm of met de draaiknop. De instellingenmenu's worden geopend met de schuifbalk rechtsonder op het scherm.

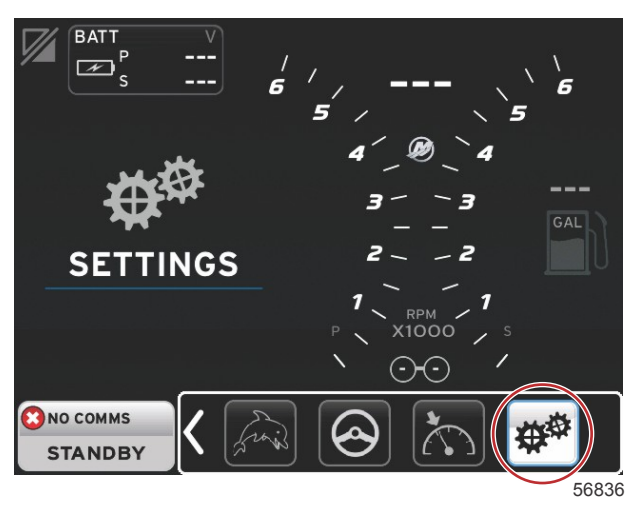

1. Menu System (systeem)

| -                | . [ |                       |
|------------------|-----|-----------------------|
| System           |     | Language English (US) |
| Vessel           | •   | About                 |
| Engines          | •   | Helm 1, Device 1      |
| EasyLink         | •   | Setup wizard          |
| Preferences      | •   | Restore defaults      |
| Alarms           | •   | Network 🔸             |
| Personality file | •   | Simulate              |
|                  |     | Time                  |

2. Menu Vessel (vaartuig)

| System           | • |                   |       |
|------------------|---|-------------------|-------|
| /essel           | • | Tabs              | •     |
| Engines          | • | Tanks             | •     |
| EasyLink         | • | Speed             | •     |
| Preferences      | • | Steering          | •     |
| Alarms           | • | Cameras installed |       |
| Personality file | • | Sea Temp          | •     |
|                  |   | Depth Offset 0.   | .0 ft |

3. Menu Engines (motoren)

| Settings         |   |                                      |
|------------------|---|--------------------------------------|
| System           | • |                                      |
| Vessel           | + |                                      |
| Engines          | • | Engines shown                        |
| Systemlink       | • | Engine model Verado Six cylinder 300 |
| Preferences      | • | Limits                               |
| Alarms           | • | Supported Data                       |
| Personality file | • | ECO Mode                             |
| · cisonality inc | - | Cruise/SmartTow type Auto 🗸          |
|                  |   | Trim                                 |
|                  |   | 567                                  |

4. Menu EasyLink

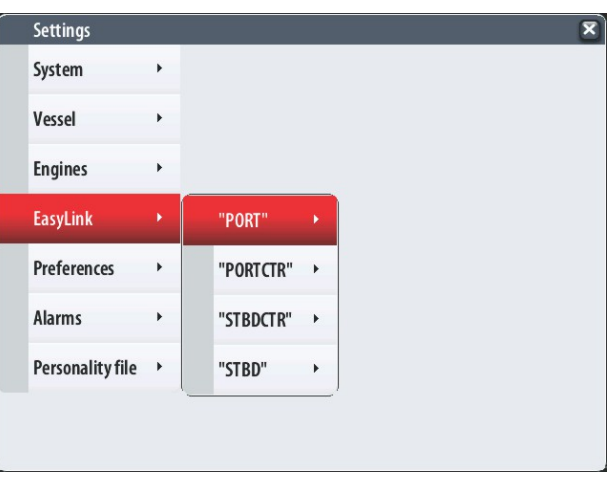

56776

5. Menu Preferences (voorkeuren)

| Settings        |    |                               |   |
|-----------------|----|-------------------------------|---|
| System          | •  |                               |   |
| Vessel          | ۰. |                               |   |
| Engines         | •  | Buzzer                        |   |
| EasyLink        |    | Backlight                     | • |
| Preferences     |    | Scroller Bar                  | • |
| Alarms          | ,  | Data Boxes                    | • |
| Porconalityfilo |    | Popups                        | • |
| reisonality nie |    | Auto-cycle interval 5 seconds | - |
|                 |    | Units                         | • |

6. Menu Alarms (alarmen)

| Settings         |   | ×                      |
|------------------|---|------------------------|
| System           | ٠ |                        |
| Vessel           | • |                        |
| Engines          | ۲ |                        |
| EasyLink         | • |                        |
| Preferences      | ٠ |                        |
| Alarms           |   | Alarm History          |
| Personality file | • | Alarm Settings         |
|                  |   | Show all Helm alarms 🜌 |
|                  |   | 56778                  |

7. Menu Personality file (Personality-bestand)

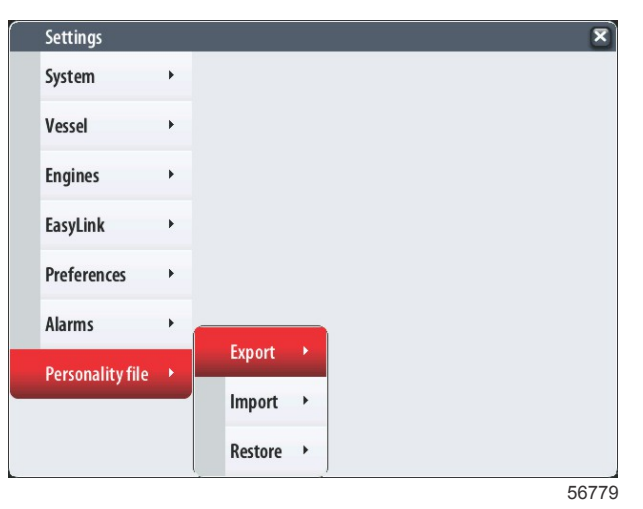

## Updaten van de VesselView 7-software

Hieronder wordt uitgelegd hoe u de VesselView 7-software kunt updaten. Hiervoor is toegang tot internet nodig en verder een communicatiepoort om het bestand op een micro-SD-kaart met FAT- of FAT32-systeem over te zetten.

#### Een back-up maken van uw routepunten, routes en tracks

Hoewel routepunten, routes en tracks bij het upgraden niet beschadigd horen te raken, is het een goed idee om hier toch een back-up van te maken voordat u met de upgrade begint. In de back-upprocedure worden alle routepunten, routes en tracks op een micro-SD-kaart gekopieerd. U kunt hiervoor de kaart gebruiken die de upgradebestanden bevat. De kaart moet voldoende ruimte hebben voor de informatie waarvan u een back-up wilt maken.

- 1. Draai de contactsleutel naar aan en controleer of de VesselView aan staat.
- 2. Steek de micro-SD-kaart helemaal in de poort van de kaartlezer, tot hij vastklikt.
- 3. Druk op de paginaknop onder de draaiknop.
- 4. Selecteer Tools (extra's); selecteer Files (bestanden).
- 5. Selecteer Waypoints, Routes and Tracks (routepunten, routes en tracks).

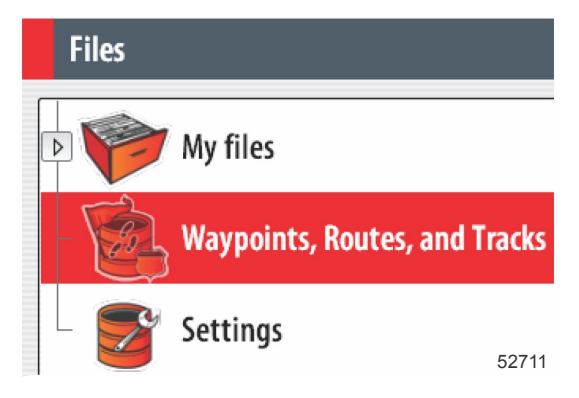

- 6. Selecteer de gewenste bestandsindelingen en druk op Export (exporteren).
- 7. Selecteer de Micro SD-kaart als de bestemmingsmap en druk op OK.

| Export Waypoints, Routes, and | Tracks |  |  |  |  |  |
|-------------------------------|--------|--|--|--|--|--|
| Select destination folder     |        |  |  |  |  |  |
| Memory card                   |        |  |  |  |  |  |
| ▶ 🎔 My files                  | 52713  |  |  |  |  |  |

8. Geef het back-upbestand een naam met het schermtoetsenblok en druk dan op Enter (invoeren).

#### Ophalen van de meest recente software

 De nieuwste software voor de display kan algemeen online worden gedownload op de website van Mercury: www.mercurymarine.com/vesselview. Zet de VesselView aan om te bepalen welke softwareversie op uw VesselView is geïnstalleerd. Wanneer het systeem opstart, wordt rechtsonder op het scherm de softwareversie weergegeven. Wanneer VesselView al ingeschakeld is, selecteert u Settings>System<About (instellingen>systeem>info) om de huidige versie van de VesselView-software te bekijken.

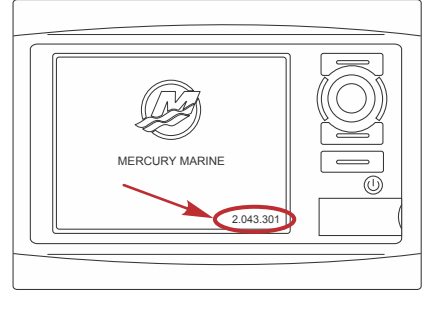

55829

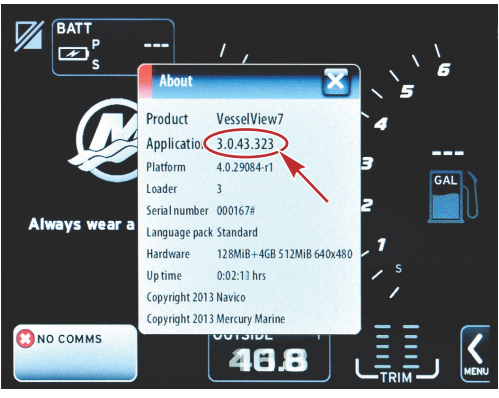

56944

- 2. Selecteer het VesselView 7-product en klik op DOWNLOAD UPGRADE (upgrade downloaden).
- 3. Afhankelijk van de beveiligingsinstellingen op uw computer kan er een veiligheidswaarschuwing verschijnen. Klik op Allow (toestaan) om door te gaan.
- 4. Maak een map op uw vaste schijf en sla het bestand in die map op.
- 5. Selecteer SAVE (opslaan) als u wordt gevraagd of u wilt SAVE (opslaan) of RUN (uitvoeren) en sla het bestand op uw vaste schijf op.

NB: Het bestand heeft gewoonlijk een omvang van 70-100 MB.

BELANGRIJK: Sommige browsers zullen de bestandsuitbreiding wijzigen. Controleer of de bestandsnaam en de extensie niet gewijzigd zijn. De correcte extensie na de bestandsnaam moet .upd zijn. U mag het bestand geen andere naam geven en de bestandsuitbreiding niet wijzigen.

 Nadat het bestand op de harde schijf is opgeslagen, kopieert u het bestand naar de root van een lege micro-SDkaart met FAT- of FAT 32-systeem van ten minste 512 MB. De root is het hoogste niveau op de kaart, het bestand komt dan niet in een map te staan.

#### VesselView upgraden

Belangrijke dingen waar u voor en tijdens het upgraden aan moet denken:

- Hebt u een back-up van uw routepunten, routes en tracks gemaakt?
- De upgrade moet voor elke display afzonderlijk worden uitgevoerd: er is geen automatische netwerkfunctie om meerdere VesselViews tegelijk te upgraden.
- Zet de display niet uit en schakel de voeding niet uit tijdens het upgraden.
- Verwijder de micro-SD-kaart niet tijdens het upgraden.
- 1. Zorg dat de contactsleutel op uit staat en dat de VesselView niet is aangezet.

**NB:** Op sommige installaties wordt de VesselView niet via het contactsleutelcircuit maar via een speciaal circuit gevoed.

## BELANGRIJK: VesselView moet minstens 30 seconden uitgeschakeld geweest zijn voordat de software wordt geüpgraded.

- 2. Steek de micro-SD-kaart helemaal in de poort van de kaartlezer, tot hij vastklikt.
- 3. Draai de contactsleutel naar aan en controleer of de VesselView aan staat.
- 4. Laat het systeem opstarten. Er verschijnt een scherm waar u wordt gevraagd of u wilt upgraden of annuleren.
- 5. Markeer het upgradebestand met de draaiknop en druk op de knop om te bevestigen.

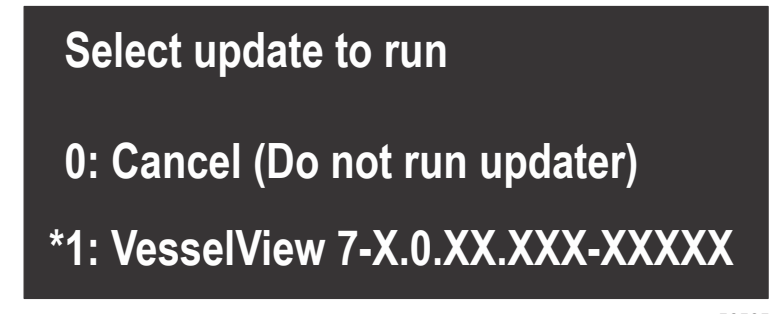

56565

6. Draai de contactsleutel niet naar uit, zet de VesselView niet uit en verwijder de micro-SD-kaart niet tijdens het uploaden van de software. Het upgraden kan enige minuten duren.

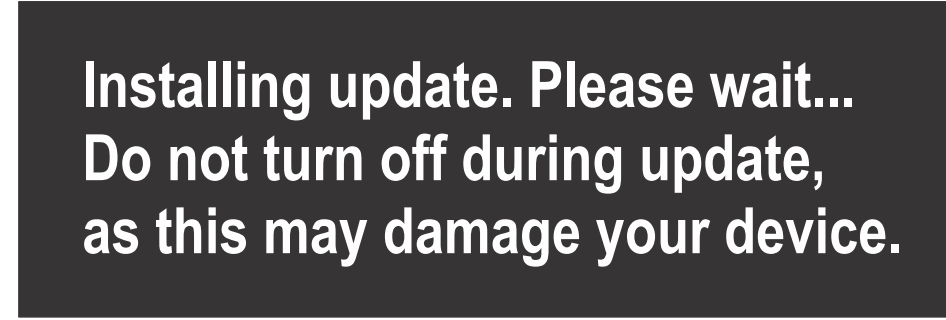

56562

7. Verwijder de micro-SD-kaart als het uploaden is voltooid. Het systeem wordt automatisch opnieuw opgestart om de upgrade te voltooien.

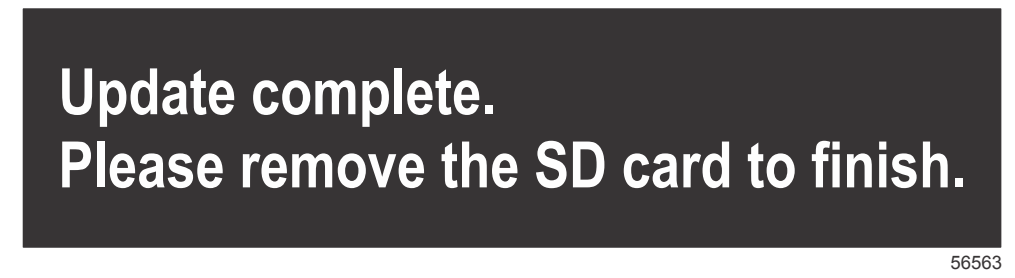

 Controleer of de geüpgradede softwareversie de juiste versie is. Druk op de Go To-toets, druk op Settings (Instellingen), selecteer Systems (Systemen) en draai de knop naar About (Info). Druk de knop in om te controleren. De huidige softwareversie wordt weergegeven. Door het vaartuig 30 seconden uit te zetten en dan weer aan te zetten wordt ook de softwareversie getoond in de rechter benedenhoek van het eerste opstartscherm.

#### Het aanraakscherm kalibreren

- 1. Zet de eenheid uit.
- 2. Houd de MENU-knop ingedrukt en zet de eenheid dan aan.
- 3. Blijf de MENU-knop ingedrukt houden tijdens opstarten totdat het scherm van de kalibratiefunctie wordt getoond (ongeveer 15 seconden).

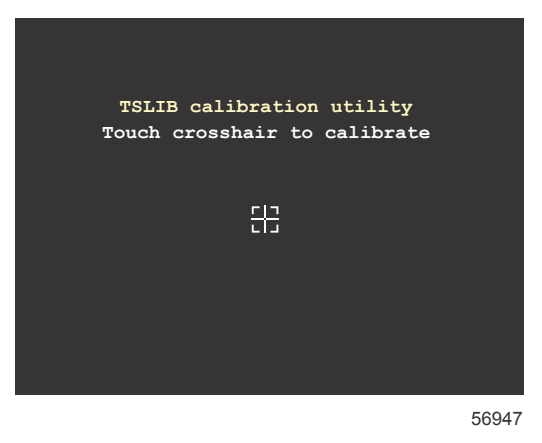

#### Scherm van kalibratiefunctie

- 4. Raak het dradenkruis op het scherm aan om voor negen punten de kalibratie te verrichten.
- 5. Als de kalibratie succesvol is verlopen, toont het systeem weer het normale toepassingsscherm.

Products of Mercury Marine W6250 Pioneer Road Fond du Lac, WI 54936-1939 Alpha, Axius, Bravo One, Bravo Two, Bravo Three, Circle M met Waves-logo, K-planes, Mariner, MerCathode, MerCruiser, Mercury, Mercury met Waves-logo, Mercury Marine, Mercury Precision Parts, Mercury Propellers, Mercury Racing, MotorGuide, OptiMax, Quicksilver, SeaCore, Skyhook, SmartCraft, Sport-Jet, Verado, VesselView, Zero Effort, Zeus, #1 On the Water en We're Driven to Win zijn gedeponeerde handelsmerken van Brunswick Corporation. Pro XS is een handelsmerk van Brunswick Corporation. Mercury Product Protection is een gedeponeerd servicemerk van Brunswick Corporation.